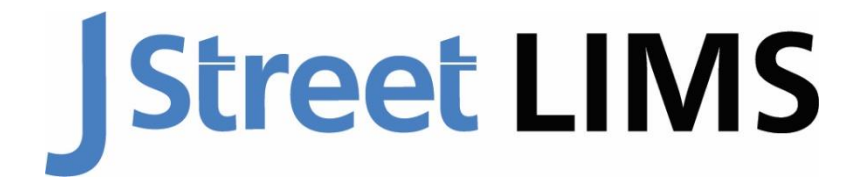

#### Laboratory Information Management System

J Street LIMS Installation Guide

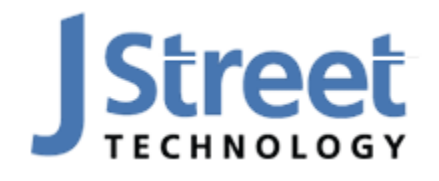

J Street Technology 16625 Redmond Way Ste M PMB 463 Redmond, WA 98052 425-679-6206 www.JStreetLIMS.com

#### Table of Contents

| System Requirements           | 4  |
|-------------------------------|----|
| SQL Server Requirements       | 4  |
| Installing SQL Server Express | 5  |
| Port Configuration            | 12 |
| Firewall Configuration        | 13 |
| Installing J Street LIMS      | 19 |
| Contact Us                    | 23 |

## **System Requirements**

- **Computer:** 1 GHz or faster processor.
- **O/S:** Windows 10 or 11.
- Hard Drive: 3.0 GB free for typical installation.
- Monitor: 1024 x 768 or higher resolution.
- RAM: 1 GB RAM (for 32-bit Office); 2 GB RAM (for 64-bit Office).
- Database: An existing Microsoft SQL Server instance (2014 or newer version) using Windows Authentication mode (See SQL Server Requirements below). \*Please note that SQL Server should ONLY be installed on the server or HOST computer and is not needed on any additional computers.
- **ODBC Driver:** Either 'ODBC Driver 13 for SQL Server' or 'SQL Server Native Client 10.0' or newer ODBC driver. We recommend <u>ODBC Driver 17 for SQL Server</u>.
  - Each workstation that will be running LIMS will need the proper ODBC driver.
  - Note for users with multiple licenses that it is best practice that all LIMS workstations use the same ODBC driver.
- Miscellaneous:
  - \*Please note that each workstation that needs access to the Excel templates, Messaging component, or PDF viewing/creating will need the appropriate additional software applications.
  - Microsoft Office (32-bit or 64-bit) for Excel interface.
  - o Outlook 2016 or newer (for Messaging component. Email delivery for reports).
  - PDF viewing software (for User's Guide and other documentation).
  - PDFCreator version 3.x or newer (for Messaging created PDF files). Not required if you don't intend to use the optional Messaging component.

#### **SQL Server Requirements**

J Street LIMS v6 requires an existing Microsoft SQL Server instance (2014 or newer version) using Windows Authentication mode. The J Street LIMS database can be added to any existing SQL Server instance. If your organization does not already have a SQL Server instance, you can download and install the <u>free SQL Server Express</u> version.

SQL Server Express can be installed on any LIMS or non-LIMS workstation in a peer-to-peer network or on a dedicated Windows server and **ONLY INSTALLATION IN THE ONE LOCATION IS NEEDED**. If you have a single-user J Street LIMS license and no network, install SQL Server Express on the dedicated LIMS workstation.

For existing Annual Subscribers who use an older version of the software (MSC-LIMS version 4), it is necessary to migrate the LIMS' Microsoft Access .accdb database to the new SQL Server database. This step is not necessary for customers using MSC-LIMS version 5, which already uses a SQL Server database. We offer self-service instructions for this process, but we recommend our Support team's white-glove migration service for a fee of \$600. This service includes an initial database conversion for testing version 6 and a second conversion when you feel comfortable migrating production from version 4 to version 6. MSC-LIMS version 4 Full System License customers must contact Support for a database review, as any customized databases may require additional work to migrate, billed hourly

at J Street's current shop rate.

**IMPORTANT:** In order to set up the LIMS Database, ensure that you have also installed **SQL Server Management Studio (SSMS)**. SSMS is a Microsoft tool for viewing and configuring SQL Server database structures. SSMS is an included download component of most modern versions of SQL Server 2019 and newer. If your SQL Server version does not include SSMS, you can <u>download it for</u> <u>free from Microsoft</u>.

#### **Installing SQL Server Express**

If your organization does not already have a SQL Server instance, you can download and install the free SQL Server Express. Note that you will need to install a SQL Server Express version with tools that includes **SQL Server Management Studio (SSMS).** While any SQL Server version 2014 or newer will work with J Street LIMS, the 2016 and 2017 versions of SQL Server Express do not include a single download that includes SSMS. For that reason, we recommend installing SQL Server Express 2019 or newer for simplicity. Follow the steps below to install.

- 1. Close any other applications that are running. Log on to Windows as a user with administrative privileges.
- 2. Visit the <u>Microsoft SQL Server Express</u> download page and click the Download button. Once the .exe executable file has downloaded, open the file to begin installation.

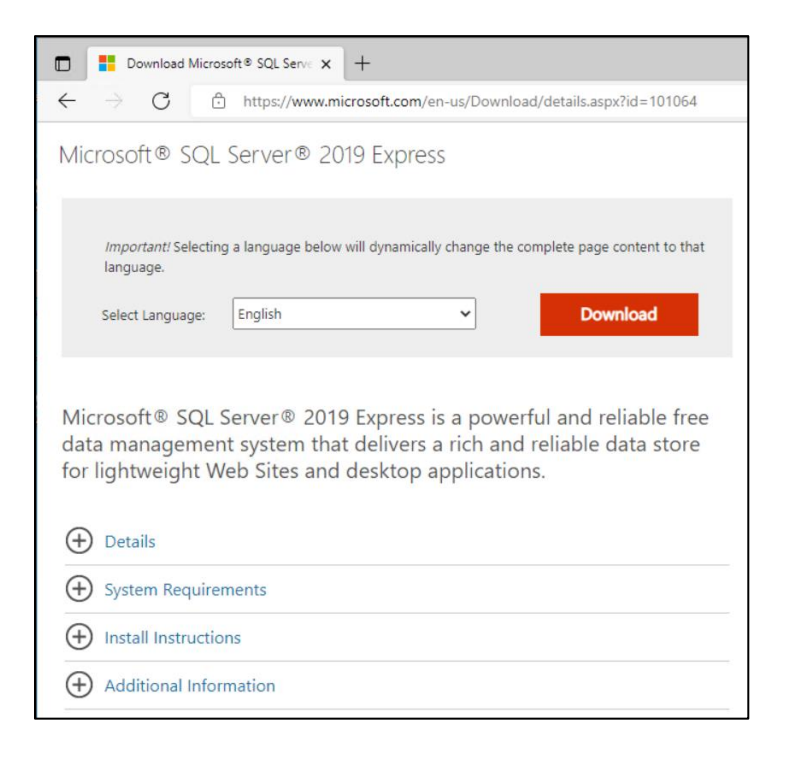

3. Choose the "Custom" edition to configure specific installation instructions.

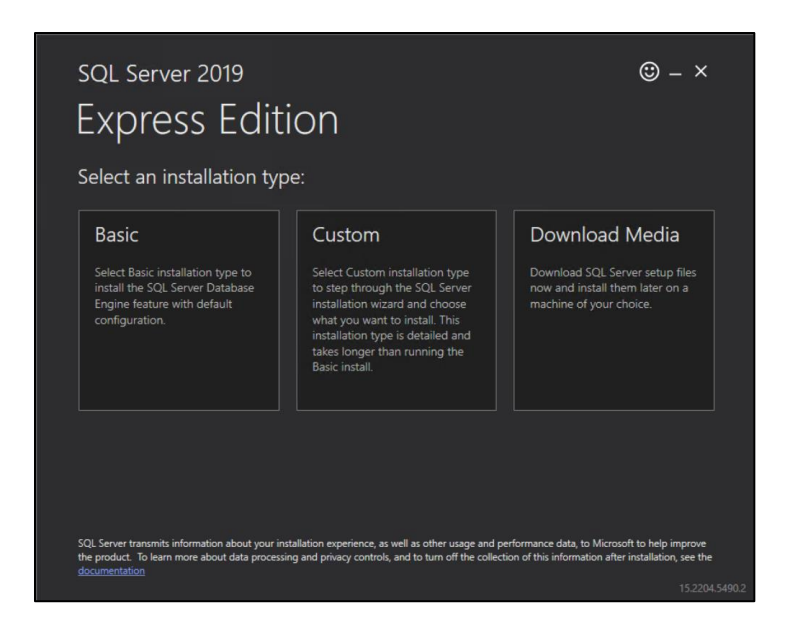

4. Specify your C-Drive in the Media Location field and click "Install". After clicking "Install," you will be taken to a Progress screen. With a high-speed internet connection, the download and extraction will take a few minutes.

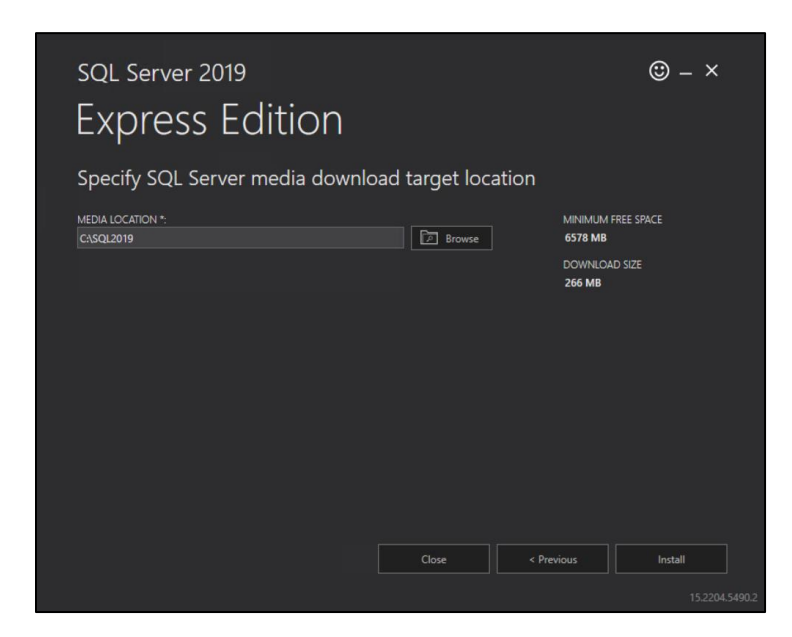

5. When the download and extraction is complete, the SQL Server Installation Center will open. Click on "New SQL Server stand-alone installation..." and the SQL Server 2019 Setup application will launch in a separate window. Check the box to accept the license terms and Privacy Statement and click Next. The Microsoft Update screen will appear next. Check the box to use Microsoft Update to check for updates.

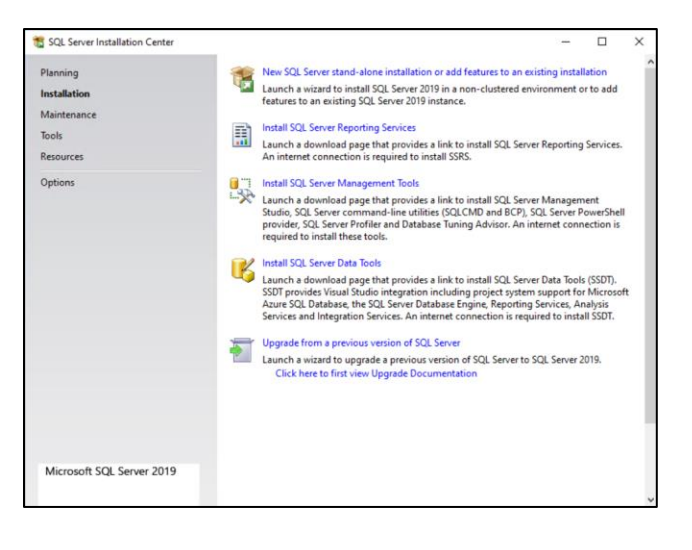

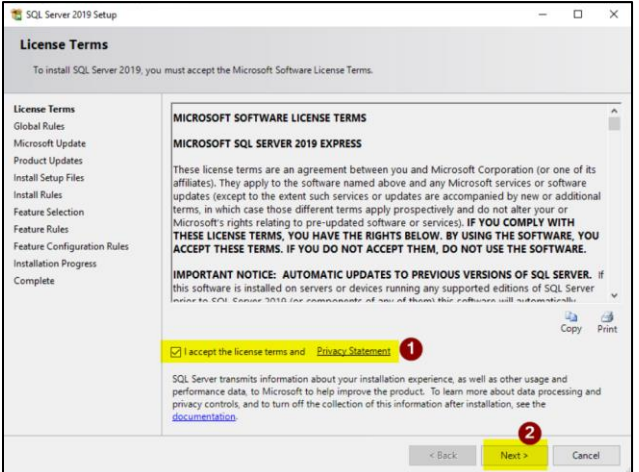

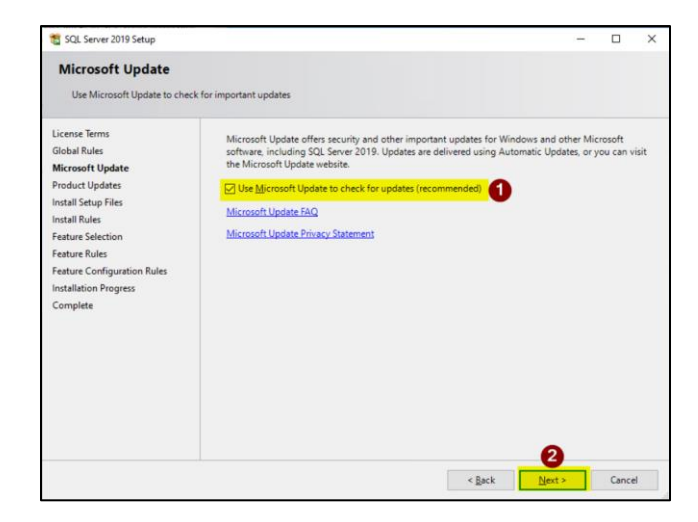

6. The **Install Setup Files** screen will appear next and will show a progress bar. After a short time, this page will close, and the **Install Rules** page will appear.

| 髋 SQL Server 2019 Setup        |                |                              |                          |                 | -           |             | ×    |
|--------------------------------|----------------|------------------------------|--------------------------|-----------------|-------------|-------------|------|
| Install Setup Files            |                |                              |                          |                 |             |             |      |
| If an update for SQL Server Se | tup is found a | and specified to be included | l, the update will be in | nstalled.       |             |             |      |
| License Terms                  |                |                              |                          |                 |             |             |      |
| Global Rules                   |                |                              |                          |                 |             |             |      |
| Microsoft Update               | Task           |                              | Sta                      | tus             |             |             |      |
| Product Updates                | Scan for p     | product updates              | Con                      | npleted         |             |             |      |
| Install Setup Files            | Download       | d Setup files                | Skip                     | ped             |             |             |      |
| Install Rules                  | Extract Se     | tup files                    | Skip                     | ped             |             |             |      |
| Feature Selection              | Install Set    | tup files                    | In P                     | rogress         |             |             |      |
| Feature Rules                  |                |                              |                          |                 |             |             |      |
| Feature Configuration Rules    |                |                              |                          |                 |             |             |      |
| Installation Progress          |                |                              |                          |                 |             |             |      |
| Complete                       |                |                              |                          |                 |             |             |      |
| complete                       |                |                              |                          |                 |             |             |      |
|                                |                |                              |                          |                 |             |             |      |
|                                |                |                              |                          |                 |             |             |      |
|                                |                |                              |                          |                 |             |             |      |
|                                |                |                              |                          |                 |             |             |      |
|                                |                |                              |                          |                 |             |             |      |
|                                |                |                              |                          |                 |             |             |      |
|                                |                |                              |                          |                 |             |             |      |
|                                |                |                              |                          |                 |             |             |      |
|                                |                |                              |                          |                 |             |             |      |
|                                |                |                              |                          | < Deels         | March 5     | Conner      |      |
|                                |                |                              |                          | ~ DOCK          | INCAL >     | Callus      |      |
|                                |                |                              |                          |                 |             |             |      |
|                                |                |                              |                          |                 |             |             |      |
| SOI Server 2010 Setun          |                |                              |                          |                 |             |             | ×    |
| Install Rules                  |                |                              |                          |                 |             |             | ~    |
| instan nares                   |                |                              |                          |                 |             |             |      |
| Setup rules identify potential | problems that  | t might occur while running  | g Setup. Failures must   | be corrected b  | efore Setup |             |      |
| can continue.                  |                |                              |                          |                 |             |             |      |
| Install Rules                  | Operation      | n completed. Passed: 3. Fai  | ed 0. Warning 1. Sl      | kipped 0.       |             |             |      |
| Feature Selection              |                |                              | -                        |                 |             |             |      |
| Feature Rules                  |                |                              |                          |                 |             |             |      |
| Instance Configuration         | Hide det       | tails <<                     |                          |                 |             | Re          | -run |
| lava Install Location          | 10-00          | -                            |                          |                 |             | <u>11</u> c |      |
| Server Configuration           | View deta      | illed report                 |                          |                 |             |             |      |
| Server Configuration           | Dereite        | Pula                         |                          |                 | Chatra      |             |      |
| Database Engine Configuration  | Result         | Kule                         |                          |                 | Status      |             |      |
| Consent to install Microsoft R |                | Consistency validation fo    | r SQL Server registry k  | eys             | Passed      |             |      |
| Consent to install Python      |                | Computer domain contro       | oller                    |                 | Passed      |             |      |
| Feature Configuration Rules    |                | Windows Firewall             |                          |                 | Warning     |             |      |
| Installation Progress          |                | SOL 2019 minimum CTD         | or Ungrade and Cide      | hy Side Support | Dassed      | 4           |      |
| Complete                       |                | Sec 2019 minimum CTP         | or opyrate and side      | by side support | Passeu      |             |      |
|                                |                |                              |                          |                 |             |             |      |
|                                |                |                              |                          |                 |             |             |      |
|                                |                |                              |                          |                 |             |             |      |
|                                |                |                              |                          |                 |             |             |      |
|                                |                |                              |                          |                 |             |             |      |
|                                |                |                              |                          |                 |             |             |      |
|                                |                |                              |                          |                 |             |             |      |
|                                |                |                              |                          |                 |             |             |      |
|                                |                |                              |                          |                 |             |             |      |
|                                |                |                              |                          |                 | 2           |             |      |
|                                |                |                              |                          | < Bark          | 2<br>Next a | Canc        | el   |

It is recommended that if any Rules display Warnings in the Status column, click on the warning and a Rule Check Result box will display with a description. Click "OK", and then "Next" to proceed.

7. The **Feature Selection** screen will appear next. In the "Features:" box, uncheck all Features except for "Database Engine Services" and click "Next."

| 📸 SQL Server 2019 Setup                                                                                                    |                                                                                                    |                                                                                                  | - 0                                                                                                    | ×    |
|----------------------------------------------------------------------------------------------------|----------------------------------------------------------------------------------------------------|--------------------------------------------------------------------------------------------------|----------------------------------------------------------------------------------------------------|------|
| Feature Selection<br>Select the Express features to in                                                                                                    | stall.                                                                                                    |                                                                                                  |                                                                                                    |      |
| Global Rules<br>Microsoft Undate                                                                                                    | Looking for Reporting Servi                                                                                                    | ces? Download it fro                                                                             | om the web                                                                                                    |      |
| Product Updates                                                                                                    | Eeatures:                                                                                                    |                                                                                                  | Feature description:                                                                                                    |      |
| Product Updates Install Setup Files Install Retup Files License Terms Feature Selection Feature Rules Instance Configuration Server Configuration Database Engine Configuration Feature Configuration Rules Installation Progress Complete | Instance Features       Database Engine Services       Database Engine Services       Machine Learning Ser       R       Python       Java       Full-Text and Semant       PolyBase Query Servic       Java connector for       Construction       Select All | n<br>vices and Language<br>ic Extractions for Sec<br>ce for External Data<br>r HDFS data sources | The configuration and operation of each<br>instance feature of a SQL Server instance is<br>isolated from other SQL Server instances. SQL<br>Prerequisites for selected features:<br>Already installed:<br>Unidows PowerShell 3.0 or higher<br>To be installed from media:<br>Disk Space Requirements<br>Drive C: 1003 MB required, 107531 MB<br>available |      |
|                                                                                                    | Instance root directory:                                                                                                    | C:\Program Files\Mi                                                                              | icrosoft SQL Server\                                                                                                    |      |
|                                                                                                    | Shared feature directory:                                                                                                    | C:\Program Files\Mi                                                                              | icrosoft SQL Server\                                                                                                    |      |
|                                                                                                    | Shared feature directory ( <u>x</u> 86):                                                                                                    | C:\Program Files (x8                                                                             | 36)\Microsoft SQL Server\                                                                                                    |      |
|                                                                                                    |                                                                                                    |                                                                                                  | < <u>B</u> ack <u>Next</u> Cance                                                                                                    | el . |

8. The **Instance Configuration** screen will appear next. Here, specify the Named instance as "LimsExpress" and designate the Instance ID: "LIMSEXPRESS". Then click "Next."

| t SQL Server 2019 Setup                                                                                                    |                                              |                        |                   |                       | -   |       | × |
|----------------------------------------------------------------------------------------------------|----------------------------------------------|------------------------|-------------------|-----------------------|-----|-------|---|
| Instance Configuration<br>Specify the name and instance                                                                                                    | ID for the instance of S                     | QL Server. Instance ID | becomes part of t | he installation path. |     |       |   |
| Install Rules<br>Feature Selection<br>Feature Rules                                                                                                    | O Default instance<br>Ngmed instance:        | LinsExpress            |                   |                       |     |       |   |
| Instance Configuration<br>Java Install Location<br>Server Configuration<br>Database Engine Configuration                                                         | Instance (D:                                 | LIMSEXPRES             | s                 |                       |     |       |   |
| Database Engine Configuration<br>Consent to install Microsoft R<br>Consent to install Python<br>Feature Configuration Rules<br>Installation Progress<br>Complete | SQL Server directory:<br>Installed instances | C/Program Files/Mi     | rosoft SQL Server | MSSQL15.SQLEXPRESS    |     |       |   |
|                                                                                                    | Instance Name                                | Instance ID            | Features          | Edition               | Ver | sion  |   |
|                                                                                                    |                                              |                        |                   | < Back Next >         |     | Cance |   |

9. The **Server Configuration** screen will appear next. Ensure the Startup Type is set to Automatic for both services then click "Next."

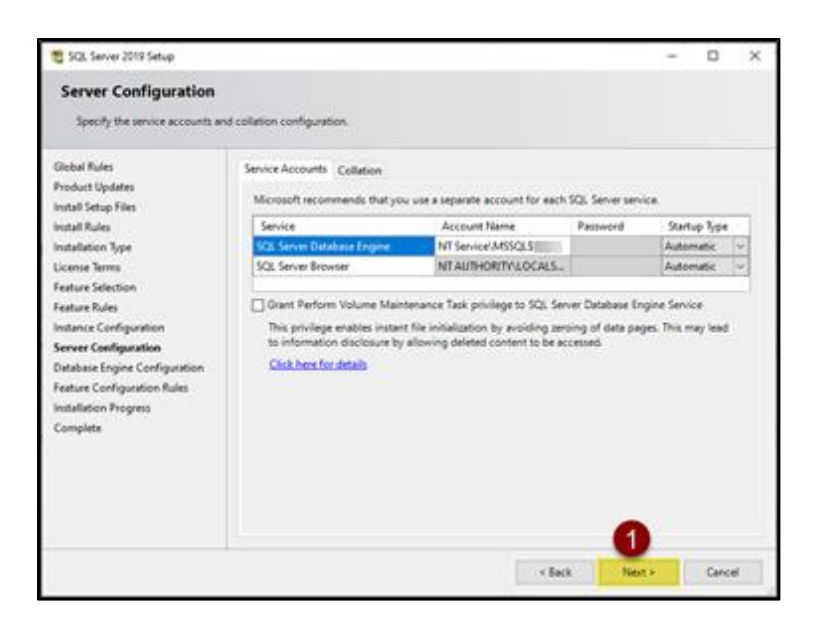

10. The Database Engine Configuration screen will appear next. Here, select "Windows authentication mode" in the Authentication Mode bullet list. Next, specify your SQL Server administrators. If you have IT or networking staff, it is recommended to add their Windows account as a SQL Server administrator. We also recommend adding the J Street LIMS "super-user" account (whoever will be responsible for managing permissions) via the [Add...] button. Please note that SQL Server administrators have unrestricted access to the Database Engine. Once you have selected or added the appropriate SQL Server administrators, click "Next."

| 髋 SQL Server 2019 Setup                                                                                                    | - 0                                                                                                    |
|----------------------------------------------------------------------------------------------------|----------------------------------------------------------------------------------------------------|
| Database Engine Confi<br>Specify Database Engine authe<br>parallelism, Memory limits, and                                                                                                    | iguration<br>intication security mode, administrators, data directories, TempD8, Max degree of<br>Flietream settings.                                                                                                    |
| Global Rules<br>Microsoft Update<br>Product Updates<br>Install Setup Files<br>Install Rules<br>License Terms<br>Feature Rules<br>Instance Configuration<br>Server Configuration<br>Database Engine Configuration<br>Feature Configuration Rules | Server Configuration         Data Directories         TempDB         Memory         User Instances         FILESTREAM           Specify the authentication mode and administrators for the Database Engine.         Authentication Mode         Authentication Mode         Image: Configuration Mode         Image: Configuration Mo |
| Installation Progress<br>Complete                                                                                                    | LIMS-Win10-NoOftLimsAdmin (LimsAdmin)       SQL Server administrators have unrestricted access to the Database Engine.         Add Current User       Add         Remove       Image: Concelement of the Database Engine.         SQL Server administrators have unrestricted access to the Database Engine.       SQL Server administrators have unrestricted access to the Database Engine.         Add Current User       Add       Remove         < gack                                                                                                    |

**IMPORTANT:** If you have installed SQL Server Express on a workstation in a peer-to-peer network, you must add the identical Windows login names and passwords to the SQL Server Express workstation for all LIMS workstation logins that will be accessing SQL Server.

11. The **Installation Progress** screen will appear next. An installation progress bar will load as SQL Server is installed according to your configurations. When installation has completed successfully, click "Next" and the **Complete** screen will appear confirming your installation. Click "Close" and proceed to install your J Street LIMS application.

| 🐮 SQL Server 2019 Setup                                                                          |                                                                               |                | _ |        | $\times$ |
|--------------------------------------------------------------------------------------------------|-------------------------------------------------------------------------------|----------------|---|--------|----------|
| Installation Progress                                                                            |                                                                               |                |   |        |          |
|                                                                                                  |                                                                               |                |   |        |          |
| Global Rules                                                                                     |                                                                               |                |   |        |          |
| Microsoft Update                                                                                 |                                                                               |                |   |        |          |
| Product Updates                                                                                  | Install_sql_engine_core_shared_Cpu64_Action : InstallFiles. Copying new files |                |   |        |          |
| Install Setup Files                                                                              |                                                                               |                |   |        |          |
| License Terms                                                                                    |                                                                               |                |   |        |          |
| Feature Selection                                                                                |                                                                               |                |   |        |          |
| Feature Rules                                                                                    |                                                                               |                |   |        |          |
| Instance Configuration                                                                           |                                                                               |                |   |        |          |
| Server Configuration                                                                             |                                                                               |                |   |        |          |
| Database Engine Configuration                                                                    |                                                                               |                |   |        |          |
| Feature Configuration Rules                                                                      |                                                                               |                |   |        |          |
| Installation Progress                                                                            |                                                                               |                |   |        |          |
| Complete                                                                                         |                                                                               |                |   |        |          |
|                                                                                                  |                                                                               |                |   |        |          |
|                                                                                                  |                                                                               |                |   |        |          |
|                                                                                                  |                                                                               |                |   |        |          |
|                                                                                                  |                                                                               |                |   |        |          |
|                                                                                                  |                                                                               |                |   |        |          |
|                                                                                                  |                                                                               | <u>N</u> ext > |   | Cancel |          |
|                                                                                                  |                                                                               |                |   |        |          |
|                                                                                                  |                                                                               |                |   |        |          |
| 🐮 SQL Server 2019 Setup                                                                          |                                                                               |                | _ |        | ×        |
| Complete                                                                                         |                                                                               |                |   |        |          |
|                                                                                                  |                                                                               |                |   |        |          |
| Your SQL Server 2019 installat                                                                   | ion completed successfully with product updates.                              |                |   |        |          |
| Global Rules                                                                                     | Information about the Setup operation or possible next steps:                 |                |   |        |          |
| Product Updates                                                                                  |                                                                               |                |   |        |          |
| Install Setup Files                                                                              | Peature Status                                                                |                |   |        |          |
| Install Rules                                                                                    | Database engine services Succeeded                                            |                |   |        |          |
| License Terms                                                                                    |                                                                               |                |   |        |          |
| Feature Selection                                                                                |                                                                               |                |   |        |          |
|                                                                                                  |                                                                               |                |   |        |          |
| Feature Rules                                                                                    |                                                                               |                |   |        |          |
| Feature Rules<br>Instance Configuration                                                          |                                                                               |                |   |        |          |
| Feature Rules<br>Instance Configuration<br>Server Configuration                                  |                                                                               |                |   |        |          |
| Feature Rules<br>Instance Configuration<br>Server Configuration<br>Database Engine Configuration | Details:                                                                      |                |   |        |          |

Summary log file has been saved to the following location:

C\Program Files\Microsoft SQL Server\150\Setup Bootstrap\Log\20221026\_153740\Summary\_LIMS-Win10-NoOf\_20221026\_153740.txt

Close

Installation Progress Complete

# **Port Configuration**

On the computer/server where you just installed SQL Server, you now need to set a static port for the SQL Server instance. We will use a non-standard port to avoid conflicts with other SQL Server instances which may already be installed.

- 1. Launch SQL Server Configuration Manager from the Start Menu.
- 2. Go to 'SQL Server Network Configuration' > 'Protocols for LimsExpress'.
- 3. Right-click 'TCP/IP' and choose "Enable."

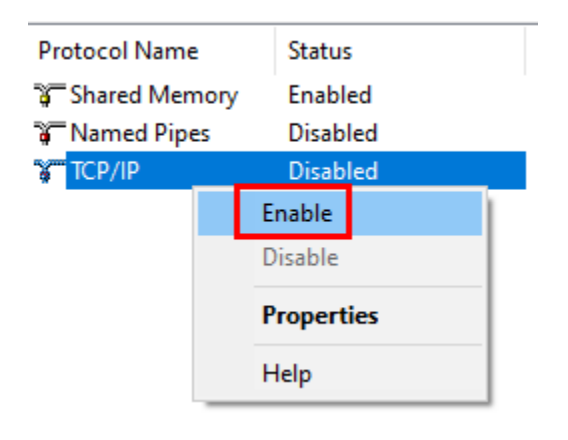

4. Right-click 'TCP/IP', select 'Properties', and switch to the 'IP Addresses' tab. Scroll to the bottom of the tab. Clear the 'TCP Dynamic Ports' field in the 'IPAll' section, and then input 14330 into the 'TCP Port' field. Click [OK] to save settings and close the Properties dialog.

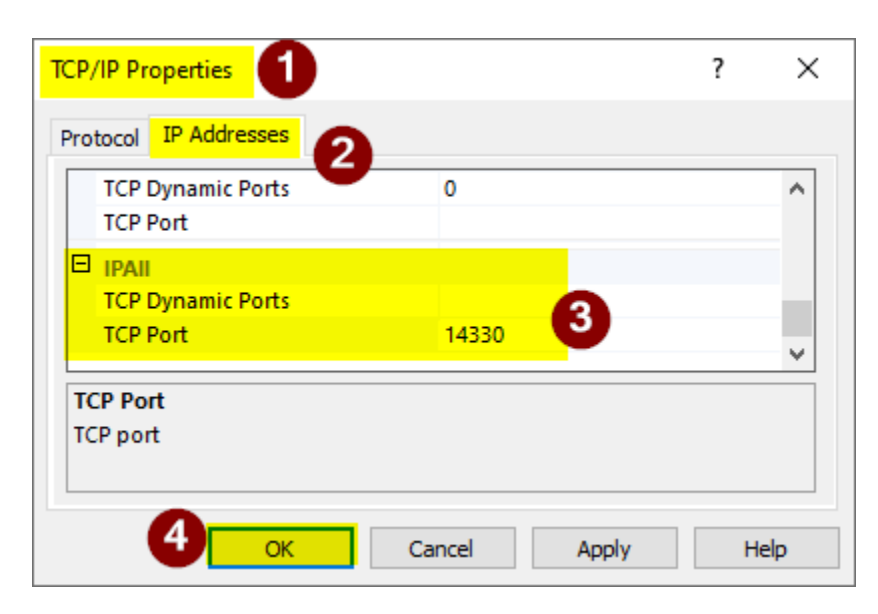

5. Confirm with 'OK' and restart the SQL Server service for 'LimsExpress'.

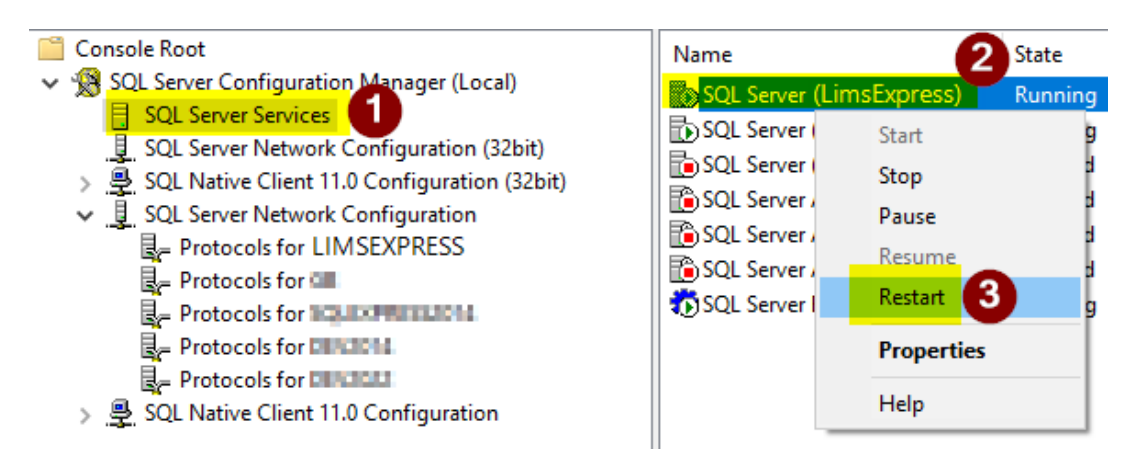

#### **Firewall Configuration**

On the computer/server that you just installed SQL Server on you now need to open your SQL Server's Configuration Manager. You can find this by searching the apps installed on the computer/server or by typing "Configuration Manager" in your computer/server's search.

We need to ensure that the connection is allowed from the computer/server (so you can connect to the database from other computers):

Go to Windows Defender Firewall> Advanced Settings> Inbound Rules. Use the instructions below to complete the setup.

We will be creating two new rules named:

- SQL Server (LimsExpress)
- SQL Server Browser Service

| 📓 Windows Defender Firewall wit | h Advanced Security                        |                             |          |         |        |          |            |               |   |
|---------------------------------|--------------------------------------------|-----------------------------|----------|---------|--------|----------|------------|---------------|---|
| File Action View Help           |                                            |                             |          |         |        |          |            |               |   |
| 🗢 🄿 🙍 🖬 🖬 🖬                     |                                            |                             |          |         |        |          |            |               |   |
| Pindows Defender Firewall with  | Inbound Rules                              |                             |          |         |        |          |            |               |   |
| Inbound Rules Outbound Rules    | Name                                       | Group                       | Profile  | Enabled | Action | Override | Program    | Local Address | ^ |
| 🌆 Connection Security Rules     | Routing and Remote Access (L2TP-In)        | Routing and Remote Access   | All      | No      | Allow  | No       | System     | Any           |   |
| > 🔜 Monitoring                  | Routing and Remote Access (PPTP-In)        | Routing and Remote Access   | All      | No      | Allow  | No       | System     | Any           |   |
|                                 | Secure Socket Tunneling Protocol (SSTP-In) | Secure Socket Tunneling Pro | All      | No      | Allow  | No       | System     | Any           |   |
|                                 | Skype                                      | Skype                       | Domai    | Yes     | Allow  | No       | Any        | Any           |   |
|                                 | 🔮 Skype                                    | {78E1CD88-49E3-476E-B926    | All      | Yes     | Allow  | No       | C:\Progra  | Any           |   |
|                                 | 🔮 Skype                                    | {78E1CD88-49E3-476E-B926    | All      | Yes     | Allow  | No       | C:\Progra  | Any           |   |
|                                 | SNMP Trap Service (UDP In)                 | SNMP Trap                   | Domain   | No      | Allow  | No       | %System    | Any           |   |
|                                 | SNMP Trap Service (UDP In)                 | SNMP Trap                   | Private, | No      | Allow  | No       | %System    | Any           |   |
|                                 | 🧭 softphone.exe                            |                             | Private  | Yes     | Allow  | No       | C:\users\k | Any           |   |
|                                 | 🔮 softphone.exe                            |                             | Public   | Yes     | Allow  | No       | C:\users\k | Any           |   |
|                                 | 🔮 softphone.exe                            |                             | Public   | Yes     | Allow  | No       | C:\users\k | Any           |   |
|                                 | 🥑 softphone.exe                            |                             | Private  | Yes     | Allow  | No       | C:\users\k | Any           |   |
|                                 | 🥑 Solitaire & Casual Games                 | Solitaire & Casual Games    | Domai    | Yes     | Allow  | No       | Any        | Any           |   |
|                                 | 🔮 Start                                    | Start                       | Domai    | Yes     | Allow  | No       | Any        | Any           |   |
|                                 | 🔮 Store Experience Host                    | Store Experience Host       | Domai    | Yes     | Allow  | No       | Any        | Any           |   |
|                                 | 🔮 teams.exe                                |                             | Public   | Yes     | Allow  | No       | C:\users\k | Any           |   |
|                                 | 🔮 teams.exe                                |                             | Public   | Yes     | Allow  | No       | C:\users\k | Any           |   |
|                                 | 🔮 teams.exe                                |                             | Private  | Yes     | Allow  | No       | C:\users\k | Any           |   |
|                                 | 🔮 teams.exe                                |                             | Private  | Yes     | Allow  | No       | C:\users\k | Any           |   |
|                                 | TPM Virtual Smart Card Management (DC      | TPM Virtual Smart Card Man  | Private, | No      | Allow  | No       | %System    | Any           |   |

# **CREATE "SQL Server (LimsExpress) RULE** 1. Click NEW RULE in the right panel

- 2. Select Port>Next
- 3. Select TCP> Specific Port: 14330

| 💣 New Inbound Rule Wizard                                                        |                                                                                                    |                                                                                                    |      |
|----------------------------------------------------------------------------------|----------------------------------------------------------------------------------------------------|----------------------------------------------------------------------------------------------------|------|
| Protocol and Ports<br>Specify the protocols and ports to                         | which this rule applies.                                                                                                    |                                                                                                    |      |
| Steps:<br>a Rule Type<br>a Protocol and Ports<br>a Action<br>a Profile<br>a Name | Does this rule apply to TCP or U<br>TCP<br>UDP<br>Does this rule apply to all local p<br>All local ports<br>Specific local ports: | OP?<br>ots or specific local pots?<br>14330<br>Example: 80, 443, 5000-5010<br><br><br>Kent > Cancella Control Control Cont | -sel |

4. Select "Allow the Connection" > Next

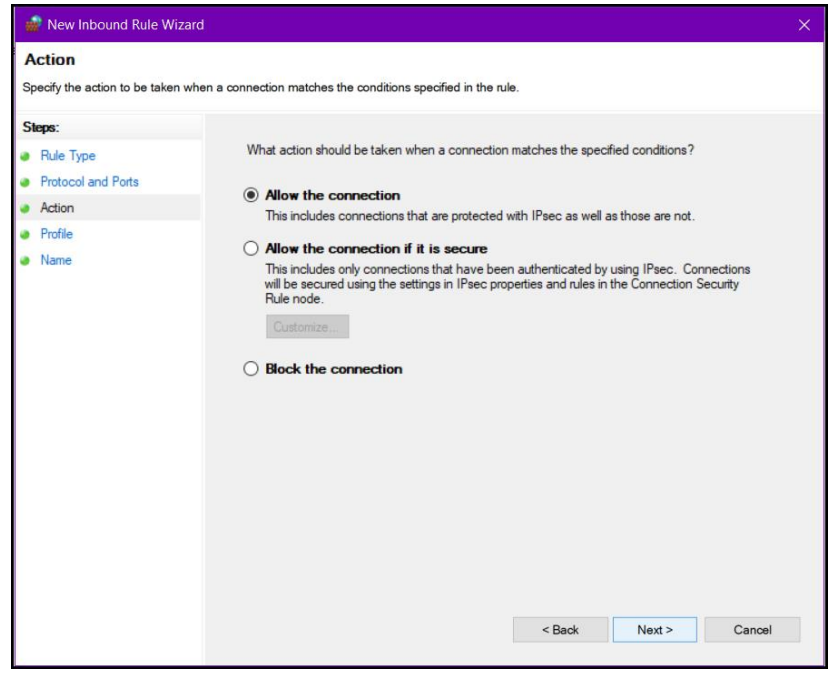

5. Select all options> Next:

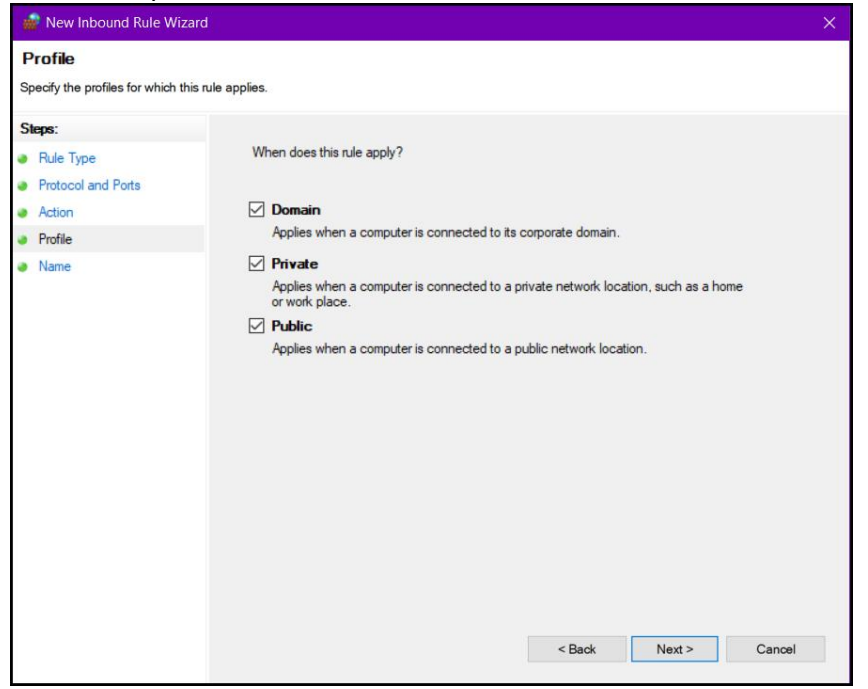

6. Name the rule "SQL Server (LimsExpress)". Click Finish.

| 💣 New Inbound Rule Wizard           |                                     | × |
|-------------------------------------|-------------------------------------|---|
| Nome                                |                                     |   |
| Specify the name and description of | f this rule.                        |   |
| Steps:                              |                                     |   |
| Rule Type                           |                                     |   |
| Protocol and Ports                  |                                     |   |
| Action                              |                                     |   |
| Profile                             | Name:<br>DOI Dow on (Line Entrance) |   |
| Name                                | Suit Server (Umstepress)            |   |
|                                     | Description (optional):             |   |
|                                     |                                     |   |
|                                     |                                     |   |
|                                     |                                     |   |
|                                     |                                     |   |
|                                     |                                     |   |
|                                     |                                     |   |
|                                     |                                     |   |
|                                     |                                     |   |
|                                     |                                     |   |
|                                     |                                     |   |
|                                     |                                     |   |
|                                     |                                     |   |
|                                     | < Back Finish Canoe                 | 4 |
|                                     |                                     |   |

#### CREATE "SQL Server Browser Service" RULE

- 1. Click NEW RULE in the right panel
- 2. Select Port>Next

3. <u>Select UDP> Specific Port: 1434</u>

| 🍻 New Inbound Rule Wizard                                                                                                    |                                                                                                    |                                                    |                                          |        | ×      |
|----------------------------------------------------------------------------------------------------|----------------------------------------------------------------------------------------------------|----------------------------------------------------|------------------------------------------|--------|--------|
| Protocol and Ports<br>Specify the protocols and ports to v                                                                           | which this rule applies.                                                                                                    |                                                    |                                          |        |        |
| <ul> <li>Protocol and Ports</li> <li>Rule Type</li> <li>Protocol and Ports</li> <li>Action</li> <li>Profile</li> <li>Name</li> </ul> | <ul> <li>Does this rule apply to TCP or UE</li> <li>TCP</li> <li>UDP</li> <li>Does this rule apply to all local por</li> <li>All local ports</li> <li>Specific local ports:</li> </ul> | )P?<br>Its or specific loc<br>1434<br>Example: 80, | cal ports?<br>. 443, 5000-5010<br>< Back | Next > | Cancel |

4. Select "Allow the Connection" > Next

| 🐝 New Inbound Rule Wiza                                                                       | ird                                                                                                    | × |
|-----------------------------------------------------------------------------------------------|----------------------------------------------------------------------------------------------------|---|
| Action<br>Specify the action to be taken v                                                    | vhen a connection matches the conditions specified in the rule.                                                                                                    |   |
| Specify the action to be taken v<br>Steps:<br>Protocol and Ports<br>Action<br>Profile<br>Name | when a connection matches the conditions specified in the rule.          What action should be taken when a connection matches the specified conditions?            • Allow the connection         This includes connections that are protected with IPsec as well as those are not.             • Allow the connection if it is secure         This includes only connections that have been authenticated by using IPsec. Connections         will be secured using the settings in IPsec properties and rules in the Connection Security         Rule node.             Customize             Block the connection             Block the connection | 4 |

5. Select all options> Next:

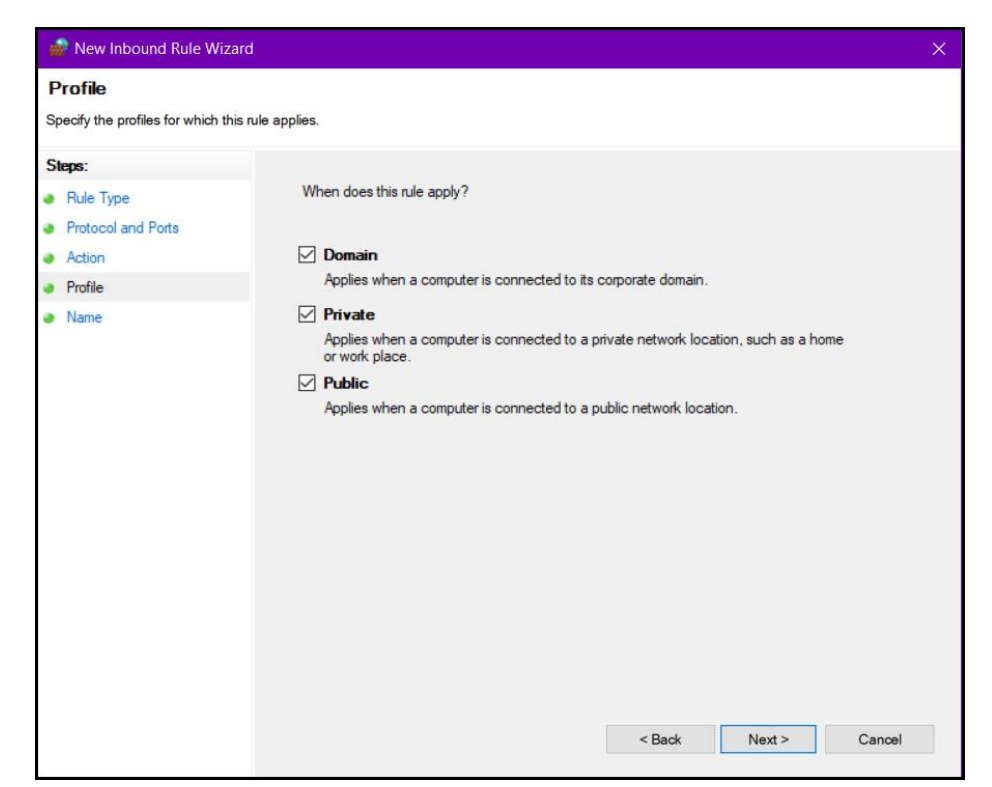

6. Name the new rule "SQL Server Browser Service" then click Finish.

| Name   Specify the name and description of this rule.     Specify     Profile     Name     SQL Server Browser Service     Description (optional):                                                                                                    <                                                                                                    | 📸 New Inbound Rule Wizard           |                                    | ×  |
|----------------------------------------------------------------------------------------------------|-------------------------------------|------------------------------------|----|
| Specify the name and description of this rule.          Steps:       • Rule Type         • Protocol and Ports       • Action         • Profile       • SOL Server Browser Service         • Name       Description (optional):                                                                                                    | Name                                |                                    |    |
| Steps: <ul> <li>Rule Type</li> <li>Protocol and Pots</li> </ul> <ul> <li>Action</li> <li>Profile</li> <li>SoL Server Browser Service</li> </ul> <ul> <li>Description (optional):</li> </ul> <ul> <li>Description (optional):</li> </ul> <ul> <li>Sol Server Browser Service</li> </ul> <ul> <li>Back</li> <li>Einish</li> </ul>                                                                                                    | Specify the name and description of | of this rule.                      |    |
| Rule Type Protocol and Pots Action Profile Name SQL Server Browser Service Description (optional): (unit in the integration of the integration of the | Steps:                              |                                    |    |
| Protocol and Ports   Action   Profile   Name     SQL Server Browser Service     Description (optional):     () () () () () () () () () () () () () (                                                                                                    | Rule Type                           |                                    |    |
| Action Profile Name  SOL Server Browser Service  Description (optional):  () () () () () () () () () () () () () (                                                                                                    | Protocol and Ports                  |                                    |    |
| Profile   Name     SOL Server Browser Service     Description (optional):     (a) (a) (a) (a) (a) (a) (a) (a) (a) (a)                                                                                                    | Action                              |                                    |    |
| Name  Solt. Server Browser Service                                                                                                    | Profile                             | Name:                              |    |
| Pescription (optional):                                                                                                    | Name                                | SQL Server Browser Service         |    |
| < Back Finish Cancel                                                                                                    |                                     | Description (optional):            |    |
| < Back Finish Cancel                                                                                                    |                                     |                                    |    |
| < Back Finish Cancel                                                                                                    |                                     |                                    |    |
| < Back Finish Cancel                                                                                                    |                                     |                                    |    |
| < Back Finish Cancel                                                                                                    |                                     |                                    |    |
| < Back Finish Cancel                                                                                                    |                                     |                                    |    |
| < Back Finish Cancel                                                                                                    |                                     |                                    |    |
| < Back Finish Cancel                                                                                                    |                                     |                                    |    |
| < Back Finish Cancel                                                                                                    |                                     |                                    |    |
| < Back Finish Cancel                                                                                                    |                                     |                                    |    |
| < Back Finish Cancel                                                                                                    |                                     |                                    |    |
| < Back Finish Cancel                                                                                                    |                                     |                                    |    |
| < Back Finish Cancel                                                                                                    |                                     |                                    |    |
| < Back Finish Cancel                                                                                                    |                                     |                                    |    |
|                                                                                                    |                                     | < <u>B</u> ack <u>F</u> inish Cano | el |

# **Installing J Street LIMS**

Before installing J Street LIMS, ensure your workstation(s) meets the System Requirements Addendum, which can be found on <u>https://jstreetlims.com/terms-conditions/</u>. Upon successful payment for your software, a member of the J Street LIMS Support team will provide you with an **\*.exe** executable file to initiate installation, and a **License Key** which will be copy/pasted into a dialogue box to initiate your software after installation.

**IMPORTANT:** If you have employees or on-hand experts for IT or network support, it is recommended that you involve them in the LIMS installation process so they can assist with any server/database pathways or address any error messages, should you receive them.

- 1. If you do not have an existing SQL Server instance, install SQL Server Express with SQL Server Management Studio. See the previous section <u>Installing SQL Server Express</u> for instructions.
- 2. Close any other applications that are running. Ensure you are logged onto Windows as a user with Administrative privileges.
- 3. Download the executable file (for this example, **JStreetLIMS60013.exe**) provided by the LIMS Support team. Note that future iterations may have a different number sequence at the end. Once downloaded, double click on the file to launch the installation wizard.
- 4. The J Street LIMS install wizard will open. Take note of the location on your C-Drive where the application will be installed. For easier access after installation, check the box to create a desktop shortcut. Click "Next".

| 💕 J Street LIMS Install | ×                                                                                     |
|-------------------------|---------------------------------------------------------------------------------------|
|                         | Welcome to the install wizard for J Street LIMS 6.0.0.13                              |
|                         | This will install J Street LIMS 6.0.0.13 on your computer in the<br>following folder: |
|                         | C:\Program Files (x86)\J Street LIMS 6.0.0.13                                         |
|                         | Change<br>When you are ready to install, click the 'Next' button.                     |
|                         | Cancel Next >                                                                         |

5. The J Street LIMS License Agreement dialogue box will appear next. Here you will find a link to the Terms & Conditions page of the J Street LIMS website. Choose and review the

appropriate license agreement depending on your license type (Annual Subscription vs. Full System). After reading and reviewing the license agreement, click "Next".

| e, you agree to its Terms & A |
|-------------------------------|
| , and agree to it             |
| ,                             |

6. A progress bar will display as the J Street LIMS front-end application installs. After a few seconds, the installation will complete and the following confirmation screen will appear. Checkmark the box to open the application upon clicking OK in order to connect the ODBC Driver, Server location, and SQL Server Database. Then click "OK".

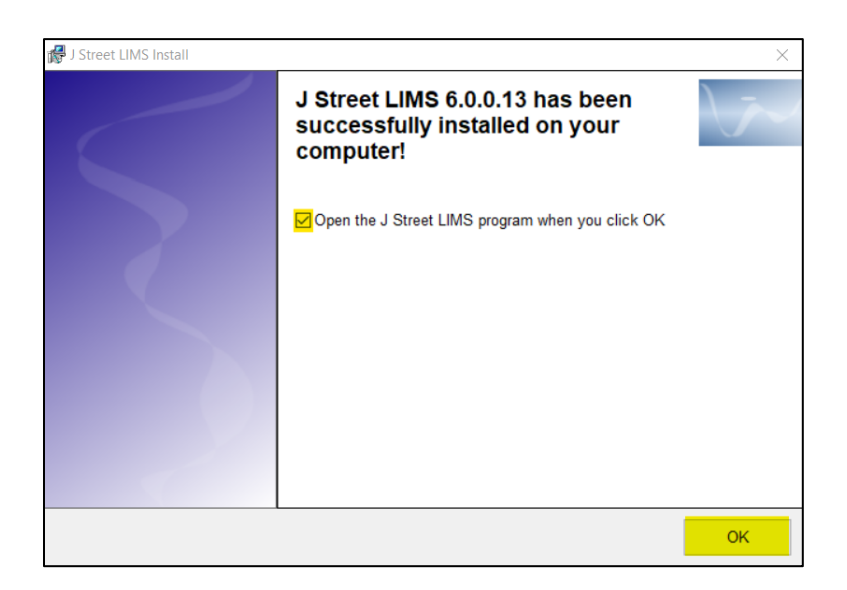

7. The first time you open the J Street LIMS application, you will need to connect it to the appropriate ODBC Driver, Server location, and SQL Server Database. Per the system requirements, we recommend ODBC Driver 17 for SQL Server. Choose your appropriate driver from the dropdown list. Next, type the name of your SQL Server instance (in this example, called ".\sqlexpress"). Next, type in the name of your SQL Server database (in this example, we use an old demo database with example data that resides on the .\sqlexpress

server). Lastly, click "Connect."

and paste.

| Open J Street LIMS D | latabase                                                                                 |                   |
|----------------------|------------------------------------------------------------------------------------------|-------------------|
| SQL Server           | Driver: ODBC Driver 17 for SQL Server<br>Server: .\sqlexpress<br>Database: MscLimsDemoDB | Connect<br>Cancel |

**NOTE:** You may receive error messages if you choose the incorrect ODBC driver, incorrect server or database locations, or if there are typos in any of the text fields. Please consult with your IT or network resources if this is the case.

The J Street LIMS License Code application screen will appear next. Here, you will copy & paste the license code provided by the J Street LIMS Support team. This process confirms the number of licenses you've purchased and stores that information in the database. For Annual Subscribers, we will email you a new license code every year to renew your subscription. After pasting the license code in the text field, click "Apply License".
 \* Note: Do not include the "Begin License" or "End License" in the license key you copy

| Street LIMS License               |                            |
|-----------------------------------|----------------------------|
|                                   |                            |
| Enter license key in space below: |                            |
|                                   |                            |
|                                   |                            |
|                                   |                            |
|                                   |                            |
| Apply License                     |                            |
| Licensed to:                      | Missing or invalid license |
| 0-Workstation License             |                            |
|                                   | Close                      |

9. After applying your license code, your company name and quantity of licenses purchased will populate below the "Licensed to:" field. Confirm this is correct based on your purchase order or agreement, and then click "Close".

After a successful connection of the ODBC driver, server, SQL Server database, and license key, a message will appear confirming attachment of the SQL Server Database. Next, click "OK".

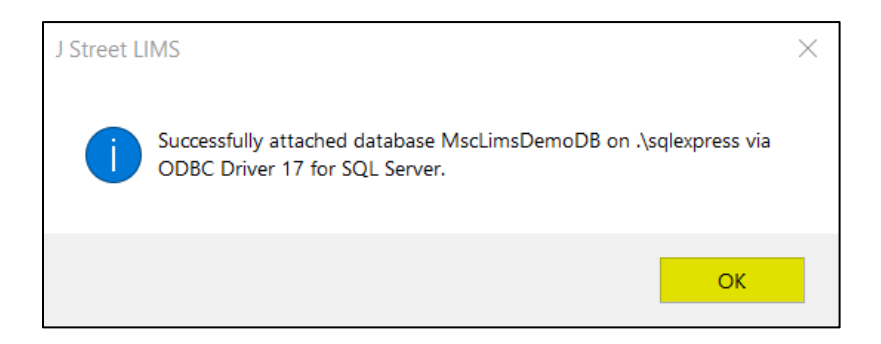

10. You are now ready to begin using and configuring J Street LIMS. Begin with Chapter 2: Quick Start of the J Street LIMS User's Guide, which will give step-by-step instructions for familiarizing yourself with the system, adding users, configuring Menu options and sample/project parameters, and much more. The core functions and of the LIMS are thoroughly explained in additional chapters. We also recommend reviewing Chapter 7: System Setup for additional instructions on configuring J Street LIMS. If you have any questions or issues, browse through Support content on our online Knowledge Base, or email Support@JStreetLIMS.com.

## **Contact Us**

#### J Street Technology, Inc.

16625 Redmond Way, Ste. M, PMB 463 Redmond, WA, 98052 (425) 679-6206 (ext. 2 for Support requests)

Support@JStreetLIMS.com

Sales@JStreetLIMS.com